#### BAB 3 PELAKSANAAN KERJA MAGANG

#### 3.1 Kedudukan dan Organisasi

Dalam pelaksanaan kerja magang di PT Panin Dai-ichi Life, ditempatkan dalam divisi *System Ops. and Security* dibawah pimpinan Bapak Ilyas selaku *leader System Operation*, Bapak Aris selaku pembimbing lapangan ditempatkan dalam divisi yang sama. Divisi *System Ops. and Security* bertanggung jawab memastikan sistem bekerja tanpa kendala, serta menyediakan alat yang diperlukan divisi lain, dan juga menjaga keamanan siber.

#### 3.2 Tugas yang Dilakukan

Tugas yang dilakukan selama magang didapatkan dari tim *leader*, pembimbing lapangan, maupun staff PDL. Terdapat tugas harian untuk memeriksa infrastruktur dan jaringan untuk memastikan sistem siap tanpa kendala maupun anomali, tugas yang didapatkan dari staff PDL berupa tugas untuk *restore database* dan permintaan pembukaan *remote access* yang dapat dibuka melalui *firewall*. PDL juga memberikan tugas untuk migrasi *firewall* dari Sophos ke firewall Fortigate dari Fortinet, dan tugas migrasi *Web Application Firewall* sophos ke *Web Application Firewal* Akamai yang sudah berbasis *Cloud*. Pelaksanaan kerja magang diuraikan seperti pada Tabel 3.1.

| Minggu Ke | <del>.</del> - | Pekerjaan yang dilakukan                                        |
|-----------|----------------|-----------------------------------------------------------------|
| 1         |                | Memahami dan mempelajari firewall Sohpos, prosedur daily        |
|           |                | check, Zabbix.                                                  |
| 2         |                | Membuat peta jaringan AP dan Switch pada Zabbix.                |
| 3         |                | Membuat list Policies dan NAT Rules Sophos Firewall dan         |
|           |                | mempelajari Alienvault OSSIM.                                   |
| 4         |                | Melakukan perbaikan dan scanning vulnerability degan Alienvault |
|           |                | OSSIM.                                                          |
| 5         |                | Melakukan Update Patch, Feed, dan Troubleshooting AlienVault    |
|           |                | OSSIM.                                                          |
| 6         |                | Menyediakan Jaringan Internet untuk acara penting dan           |
|           |                | menyiapkan VMONE untuk memperbanyak sektor yang di              |
|           |                | monitoring.                                                     |
| 7         |                | Membuat list perangkat yang rentan, dan melakukan restoring     |
|           |                | database                                                        |
| 8-11      |                | Daily Check, Restore Database, and Request Remote Access.       |
| 12        |                | Membuat Guide Working Instruction                               |
| 13        |                | Membuat list OS VM, Install Trelix Agent, Install Antivirus     |
|           |                | (gunanya agar patching menjadi lebih gampang karena tinggal di  |
|           |                | kontrol di pusat) dan juga konfigurasi zabbix                   |
| 14        |                | Set Up configuration fortigate, switch farm ke fortigate,       |
|           |                | menghubungkan switch farm ke fortigate, setting fortanalyzer    |
|           |                | license topologi vulnerability report.                          |
| 15        |                | Security Training, Meeting Akamai                               |
| 16-20     |                | Migration Phase 1-5                                             |

Tabel 3.1. Pekerjaan yang dilakukan tiap minggu selama pelaksanaan kerja magang

### 3.3 Uraian Pelaksanaan Magang RSITAS 3.3.1 Minggu 1 ULTIMEDIA

Pada minggu pertama diperkenalkan dengan beberapa software yang akan dipakai seperti firewall sophos dan zabbix, serta diberikan pekerjaan harian untuk cek kesediaan sistem, kemudian diberikan tugas untuk list semua rules and policy yang ada pada firewall sophos.

| Control center<br>XG550 (SFOS 19.0.3 MR-3-Build517) C                                                                                                    | 51100WXVX6BC5E                                                                                                    | Feedback 🛛 🖬 How-to g                                                                                              | uides Log viewer Help Admin Bima@PaninXG450Tier_1 ▼<br>Panin Dai-Ichi Life                                                                                                    |
|----------------------------------------------------------------------------------------------------|----------------------------------------------------------------------------------------------------|----------------------------------------------------------------------------------------------------|----------------------------------------------------------------------------------------------------|
| System                                                                                                    | Traffic insight                                                                                                    |                                                                                                    | User & device insights                                                                                                    |
| Performance Services<br>interfaces VPN                                                                                                    | Web activity 3 max   2 avg                                                                                                    | Cloud applications                                                                                                 | Security Heartbeat*<br>0 0 0 0<br>At risk Missing Warnings Connected<br>Synchronized Application Control™                                                                                |
| 0/0 0/0<br>RED Wireless APs<br>0 811<br>Connected remote Live users                                                                                                    | Hits every 5 minutes<br>Allowed app categories<br>Infrastructure 139,532.42M<br>General Business 121,546.17M<br>General Internet 102,986.58M<br>Provy and Tunnel 39,413.5M | 0% 50% 100%<br>Network attacks<br>Misc 10                                                                          | 31     1     426       New     Categorized     Total       Zero-day protection     0     21       Recent     Incidents     Scanned                                                       |
| 4%         35%           CPU         Memory           5.5M8/s         4.1x           Bandwidth         Sessions           0%         0           Decryption capacity         Decrypt sessions | Allowed web categories Information Tec Financial services                                                                                                    | scan Hits<br>Blocked app categories                                                                                | ATP UTQ<br>7 Jac 1<br>Sources blocked Acc. for 80% of risk                                                                                                    |
| High availability: <u>A-P (M)</u> Running for 74 day(s), 21 hour(s), 20 minute(s)                                                                                                    | Online Chat 5<br>Personal Networ 4<br>Search Engines 1<br>Hits                                                                                                    | N/A 0                                                                                                    | SSL/TLS connections<br>% Decrypt and inspect<br>Of traffic Click here                                                                                                    |
|                                                                                                    |                                                                                                    |                                                                                                    | Click on widgets to open details                                                                                                    |
| Active firewall rules<br>82 18 392<br>WAF User Network                                                                                                    | 492<br>Scanned 257<br>Vesterday Wel<br>Posterday Wel<br>2725 kB Use<br>Vesterday Use                                                                                       | Messages<br>ky apps seen ④ Alert<br>New system firm<br>sites seen<br>d by top 10 web ④ Alert<br>rs New RED firmwar | 17:20<br>nware is available for download. <u>Click h</u><br>3m ago<br>e is available for installation. <u>Click here</u><br>3m ago<br>are is available for installation. <u>Click he</u> |
| 320 290 2<br>Unused Disabled Changed                                                                                                    | 0 14 Intr<br>New Yesterday                                                                                                    | usion attacks 🕕                                                                                                    |                                                                                                    |

Gambar 3.1. Firewall Sophos

Sophos adalah perangkat firewall yang dipakai PT Panin Dai-ichi Life untuk melindungi jaringan dari ancaman siber seperti malware, ransomware, bot, dan peretasan. Firewall Sophos dapat mengontrol dan memantau lalu lintas data yang masuk dan keluar dari jaringan perusahaan. Firewall Sophos juga melindungi data sensitif dari kebocoran serta mampu mendekripsi dan memeriksa lalu lintas TLS/SSL untuk mencegah kebocoran data.

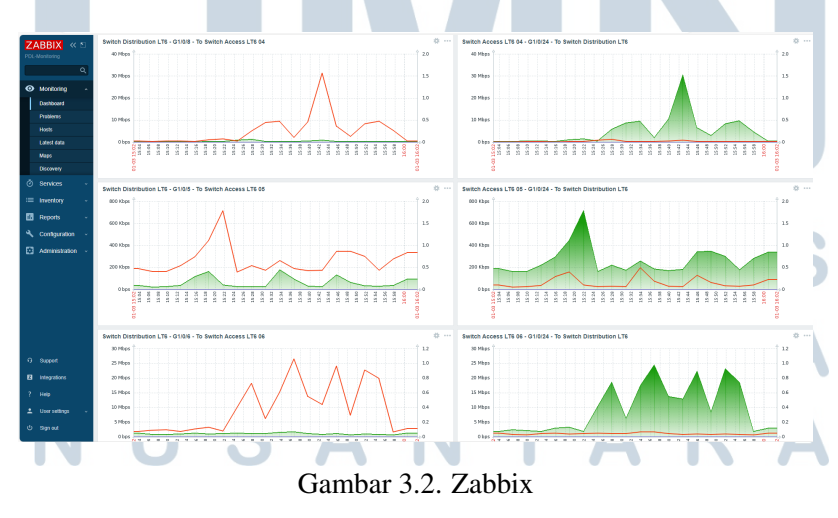

Zabbix adalah software open source yang dipakai PT Panin Dai-ichi Life untuk memantau kinerja jaringan, server, aplikasi, dan layanan IT secara real time. Zabbix dapat memberikan peringatan dini jika terdeteksi masalah pada jaringan untuk kemudian dapat ditangani ITSO. Zabbix dapat mengumpulkan data historis kinerja untuk analisis tren, data metrik yang dikumpulkan dapat divisualisasikan kedalam bentuk grafik maupun laporan untuk membantu dalam mengambil keputusan.

Pada minggu ini juga diberikan panduan kerja untuk melakukan daily checking atau pemeriksaan infrastruktur yang akan menjadi tugas harian selama pelaksanaan magang. Daily Checking ini meliputi pemeriksaan Veeam, Production Database, Firewall, Cisco Ironport, Swich, Server Physical Check, CCTV, OpenText Services, dan Cloud Services.

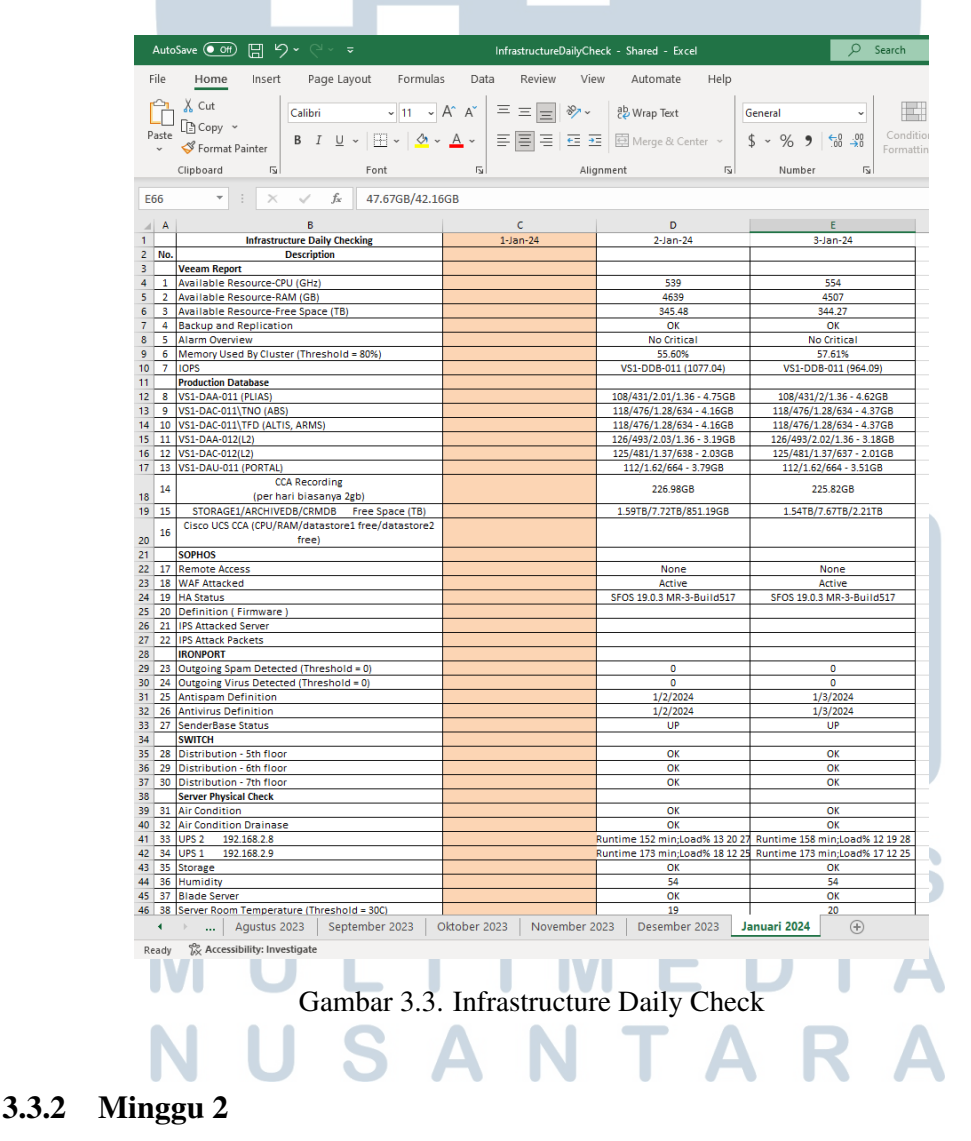

Pada minggu ini terdapat tugas membuat peta jaringan AP dan Switch Panin Dai-ichi Life dan mengintegrasikan pada software zabbix untuk dapat lebih mudah memantau jaringan, hal ini dilakukan karena PDL sendiri belum memiliki gambaran topologi yang lengkap dan jika ada perangkat yang bermasalah akan sulit mencari tahu perangkat mana yang bermasalah, kemudian melanjutkan list policy firewall sophos.

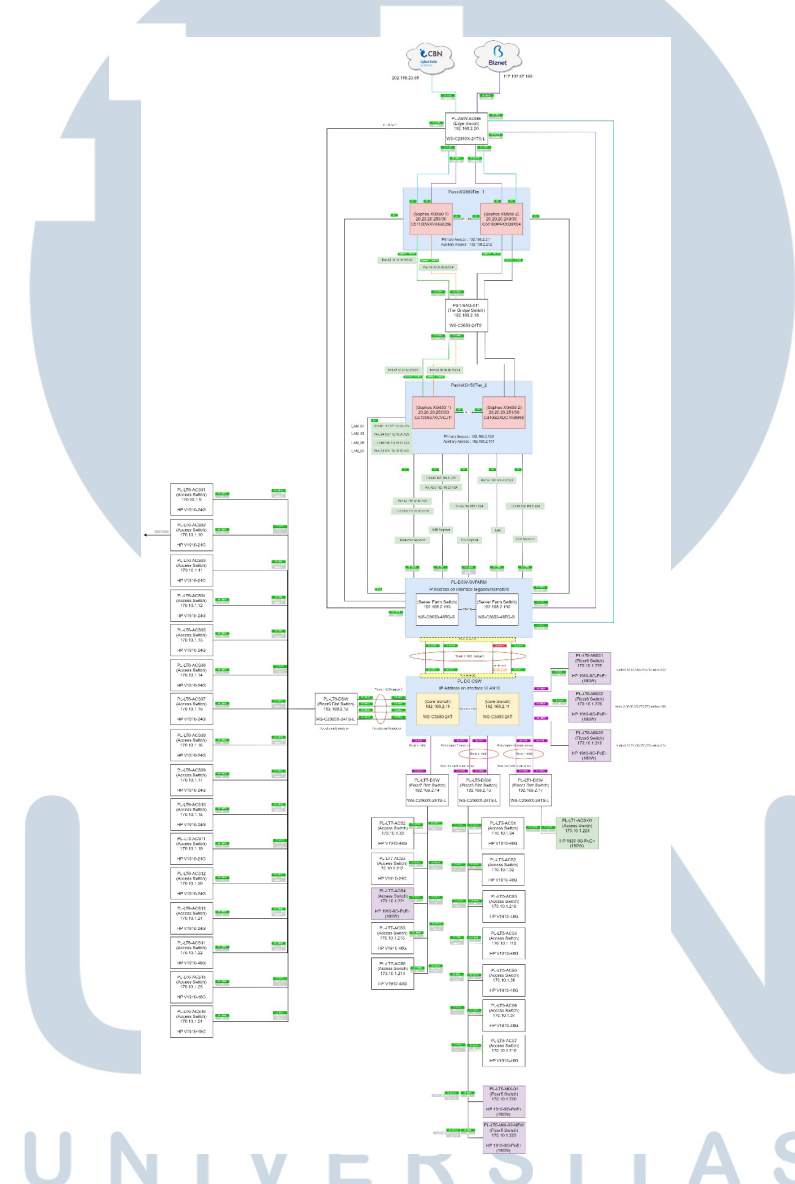

Gambar 3.4. Topologi Jaringan PT Panin Dai-ichi Life

Topologi jaringan pdl ini baru dibuat pada bulan Desember 2024 dan belum mencakup keseluruhan jaringan yang ada pada PDL. Peta topologi jaringan membantu memvisualisasikan struktur fisik atau logis dari sebuah jaringan komputer, gambar peta topologi menunjukan bagaimana perangkat-perangkat seperti komputer, router, switch, dll terhubung satu sama lain.

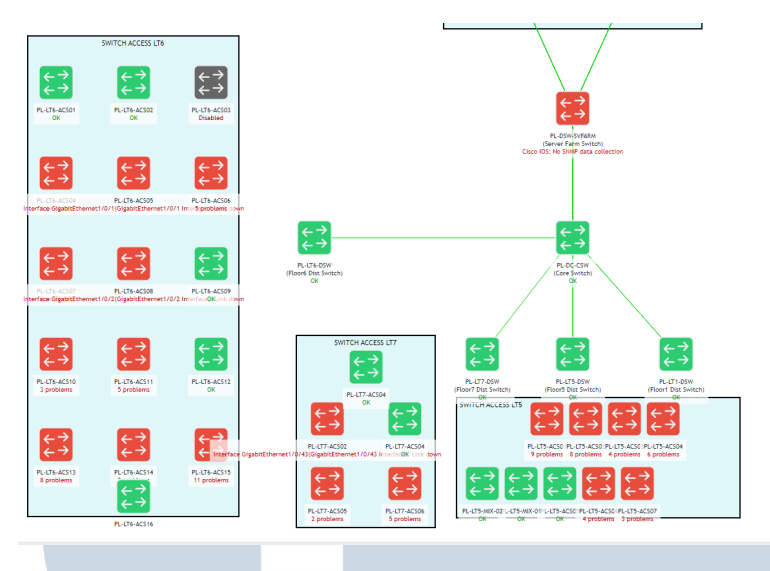

Gambar 3.5. zabbix network map

Dengan mengintegrasikan topologi pada Zabbix, ITSO dapat lebih mudah mendeteksi masalah atau gangguang pada infrastruktur jaringan PDL. Hal ini lebih optimal dan menghemat waktu dengan memanfaatkan fitur deteksi yang ada pada Zabbix.

| Lapor status (RESOLVED): Switch - Access LT                                        | 5 11                                               |                                            |                          |                          |          |                  |                                      |  |
|------------------------------------------------------------------------------------|----------------------------------------------------|--------------------------------------------|--------------------------|--------------------------|----------|------------------|--------------------------------------|--|
| zabbix@panindai-ichilife.co.id<br>To: I <b>T - Datacenter</b>                      |                                                    |                                            |                          |                          |          | n Reply 🍨 Reply  | all 🤌 Forward 🔗 🔠<br>Wed 24-Apr-24 5 |  |
| Problem name: Interface GigabitEther<br>17:31:52 on 2024.04.24 Operational data: C | net1/0/2(GigabitEther<br>Jurrent state: up (1) Pro | net1/0/2 Interface): L<br>blem ID: 9357742 | <b>.ink down</b> Problen | n started at 17:30:53 on | 2024.04. | 24 Problem has b | een resolved in 1m 0s at             |  |
| ← Reply ← Reply all → Forward                                                      |                                                    |                                            |                          |                          |          |                  |                                      |  |
|                                                                                    |                                                    |                                            |                          |                          |          |                  |                                      |  |

Gambar 3.6. Laporan status zabbix melalui Email

Setelah itu terdapat tugs yang masih perlu diselesaikan, yaitu membuat list rules and policy pada firewall sophos, tujuan dari pembuatan list rules and policy ini adalah untuk mengetahui rules and policy mana yang aktif maupun tidak aktif, yang sering terpakai maupun jarang terpakai, yang kemudian list ini akan dipakai saat migrasi firewall sophos ke firewall fortigate.

### M U L T I M E D I A N U S A N T A R A

| AutoSave 💿 🕞 🍤 - 🤍 -                                                                                                    |                                                                                                    | policies list - Excel • Saved                                                                                                    | <ul> <li>&gt;</li> </ul> | Mohammad Bima 🛯 🔊 🔲                                                                                                    | <b>E</b> –         | •                                                        | × |
|----------------------------------------------------------------------------------------------------|----------------------------------------------------------------------------------------------------|----------------------------------------------------------------------------------------------------|--------------------------|----------------------------------------------------------------------------------------------------|--------------------|----------------------------------------------------------|---|
| File Home Insert Page                                                                                                    | Layout Formulas                                                                                                    | Data Review V                                                                                                    | fiew Automate            | Help 🖓                                                                                                    | Comments           | 🖻 Share                                                  | ~ |
| Default                                                                                                    | Page Layout                                                                                                    | how<br>Yoom 100% Zoo<br>Yoo Sele                                                                                                    | m to<br>ction            | ow D D Switch<br>l D D Switch<br>windows                                                                                              | Macros             |                                                          |   |
| Sheet View Workboo                                                                                                    | k Views                                                                                                    | Zoom                                                                                                    |                          | Window                                                                                                    | Macros             |                                                          | 1 |
| D46 🔻 i 🗙 🗸 🎜                                                                                                    | bekalhidup.con                                                                                                    | n, www.bekalhidup.com                                                                                                    |                          |                                                                                                    |                    |                                                          | ` |
| A                                                                                                    | В                                                                                                    | с                                                                                                    |                          | D                                                                                                    |                    | E                                                        |   |
| Name                                                                                                    | Source                                                                                                    | Destination                                                                                                    |                          | What                                                                                                    |                    | Action                                                   | 1 |
| 5 INAT Servers<br>5 DNAT SMTP_Bekalhidup_GCP<br>1 DNAT TrendMicro to OSSIM<br>8 (C) DNAT Netscaler 13<br>9 (C) DNAT STP Xprint<br>0 DNAT ironport-Automail<br>1 (C) DNAT Ironport                                                                                                    | WAN, IP_111.94.225.2, I<br>WAN, IP_13.76.24.166_1<br>DMZ, LAN, WAN, Any hc<br>WAN, IP_DBS_UAT, Hot<br>WAN, Any host<br>WAN, Any host | LAN, IP_202.158.23.78<br>LAN, IP_202.158.23.78<br>DMZ, IP_202.158.20.36<br>DMZ, Internet CBN [SFTP]<br>DMZ, IP_202.158.20.46<br>DMZ, #POrtA1:12 |                          | SMTP TLS 587<br>SYSLOG<br>#[C] DNAT Netscaler 12<br>#[C] DNAT SFTP Xprint<br>PING , SMTP, SMTP TLS 587,<br>SMTP. ICMP. ICMPy6. SMTP 1 | SMTP-SSL, SMTP(S)  | Accept<br>Accept<br>Accept<br>Accept<br>Accept<br>Accept |   |
| Microsoft 365 Rule           [C] DNAT Exchange Hybrid           [C] WAH-Hybrid HTTPS           Allow Exchange Hybrid to EXT           Allow Exchange AD Connect           7 Allow ALL to Office365                                                                                                    | WAN, *.mail.protection<br>Any zone, Any host<br>Any zone, IP_170.10.10.<br>Any zone, IP_170.10.10.<br>Any zone WiFi-Networ           | LAN, IP_202.158.23.70<br>#PortA1:9<br>WAN, Any host<br>WAN, IP_20.190.128.0/18, IP_4<br>WAN, Microsoft 365                                      | 40.125.0.0/18, Microsof  | SMTP<br>hybrid.panindai-ichilife.cc<br>HTTP, HTTPS, SMTP, ICMP<br>HTTP, HTTPS, ICMP<br>HTTP, HTTPS, SMTP, ICMP                        | b.id               | Accept<br>Forward<br>Accept<br>Accept<br>Accept          |   |
| 3 Allow UiPath Cloud<br>3 Allow Internal to Netscaler OTP<br>0 Allow Internal to AWS-DR                                                                                                    | Any zone, IP_170.10.20.<br>Any zone WiFi-Networ<br>Any zone, IP_192.168.1                                                            | WAN, IP UIPath Cloud(HG), U<br>Any zone, IP_10.0.0.22<br>WAN, Any host                                                                          | liPath(HG)               | HTTP, HTTPS, SMTP, ICMP<br>Any service<br>Any service                                                                                 |                    | Accept<br>Accept<br>Accept                               |   |
| 2 SFTP FHI<br>3 ALL to API BCA - MASQ<br>4 Network Sementation                                                                                                    | Any zone, Any host<br>Any, zone, WIFI-Netwo<br>Any zone, Any host                                                                    | WAN, dev.ideal.panindai-ici<br>WAN, ftp.fhnid.com<br>WAN, IP_202.6.208.85_apiklik                                                               | kbca_ns11, IP_202.6.21f  | HTTP, HTTPS<br>TCP_2244<br>HTTPS, PING, ICMP, ICMPv6,                                                                                 | 9443, 8182         | Accept<br>Accept<br>Accept                               | 1 |
| ALL FLOOR MASO<br>Allow LAN_SEGMENT to MGMT                                                                                                    | Any zone, LAN_01_NET,<br>Any zone, WIFI-Netwo                                                                                        | WAN, DMZ(Network),HCA Ne<br>Management, Any host                                                                                                | twork, WIFI-Network, E   | HTTP, HTTPS<br>Any service                                                                                                    |                    | Accept<br>Accept                                         |   |
| 7 Allow LAN SEGMENT to DMZ<br>8 Allow FL6_Segment to DMZ                                                                                                    | Any zone, WIFI-Networ<br>Any zone, LAN_06_NET                                                                                        | DMZ, IP_10.0.0.16<br>DMZ, IP_10.0.0.233, IP_10.0.0.                                                                                             | 235                      | Any service<br>Any service                                                                                                    |                    | Accept<br>Accept                                         |   |
| Allow DM2 access to LAN_SEGMENT     Outlook - Exchange Online Segmentat     Allow SETP DBDC LIAT - Segmented                                                                                                    | Any zone, WIFI-Network                                                                                                    | WAN, Exchange Online URLS                                                                                                    | I_UI_NET, LAN_UB_NET,    | ANY SERVICE<br>HTTP, HTTPS, IMCAP, SMTP,<br>TCP, 8005                                                                                 | UDP, ICMP, ICMPv6, | Accept                                                   |   |
| 2 LAN to DeutcheBank<br>3 Segment to ftp admedika                                                                                                    | ANY zone, WIFI-Netwo<br>ANY zone, WIFI-Netwo                                                                                         | WAN, DEMO DB, SFTP_Deust<br>WAN, ftp.admedika.co.id                                                                                             | cheBack, DemoSFTP_D      | SFTP_DB - Deutcshe Bank S<br>TCP-2222                                                                                                 | SFTP               | Accept<br>Accept                                         |   |
| Segment to SFTP SAS<br>Business Portals                                                                                                    | Any zone, IP_170.10.10.                                                                                                    | WAN, sft-azsea.ondemand.s                                                                                                    | as.com                   | PING , SSH                                                                                                    |                    | Accept                                                   |   |
| WEB ADS                                                                                                    | Any zone, Any host<br>Any zone, Any host<br>Any zone, Any host                                                                       | #PortA1:15<br>#PortA1:14<br>#PortA1:0                                                                                                    |                          | workflow.panindai-ichilife<br>ads.panindai-ichilife.co.id                                                                             | e.co.id<br>I       | Forward<br>Forward                                       |   |
| COVW ADSOUCE Panin Dai-Ichi Life     COVW PFA Portal Panin Dai-Ichi Life     COVW ADSOA Panindai-Ichi Life                                                                                                    | Any zone, Any host<br>Any zone, Any host<br>Any zone, Any host<br>Any zone, Any host                                                 | #PortA1:10<br>#PortA1:8<br>#PortA1:1                                                                                                    |                          | mservice.panindar-ichime                                                                                                    |                    | Forward<br>Forward<br>Forward                            |   |
| New HIS-VW Link HTTPS     VW Link-Biznet     VW Link-Biznet     VW apis Panin Dai-ichi Life                                                                                                    | Any zone, Any host<br>Any zone, Any host<br>Any zone, Any host                                                                       | #PortA1:6<br>#PortA2:1<br>#PortA1:11                                                                                                    |                          |                                                                                                    |                    | Forward<br>Forward                                       |   |
| VW microsite Panin Dai-ichi Life [C] VW OWA HTTPS [C] VW Connector Panin Life [C] VW Connector Panin Life [C] VW | Any zone, Any host<br>Any zone, Any host<br>Any zone, Any host                                                                       | #PortA1:11<br>#PortA1:9<br>#PortA1:11                                                                                                    |                          |                                                                                                    |                    | Forward<br>Forward                                       |   |
| [C] VW AutoDiscover HTTPS     NAT Apple MDM                                                                                                    | Any zone, Any host                                                                                                    | #PortA1:9                                                                                                    |                          |                                                                                                    |                    | Forward                                                  | 1 |
| DNAT Apple MDM HTTP                                                                                                    | DMZ, LAN, WAN, Any he                                                                                                    | DMZ, IP 202.158.23.78                                                                                                    | : 4                      |                                                                                                    |                    | Accept                                                   |   |
| Sheeti                                                                                                    |                                                                                                    |                                                                                                    |                          |                                                                                                    |                    | •                                                        | 1 |

Gambar 3.7. List Rules and Policy

#### 3.3.3 Minggu 3

Pada minggu ketiga diperkenalkan dengan Alienvault OSSIM, kemudian mempelajari Alienvault OSSIM dan juga membuat list NAT rules yang ada di sophos firewall.

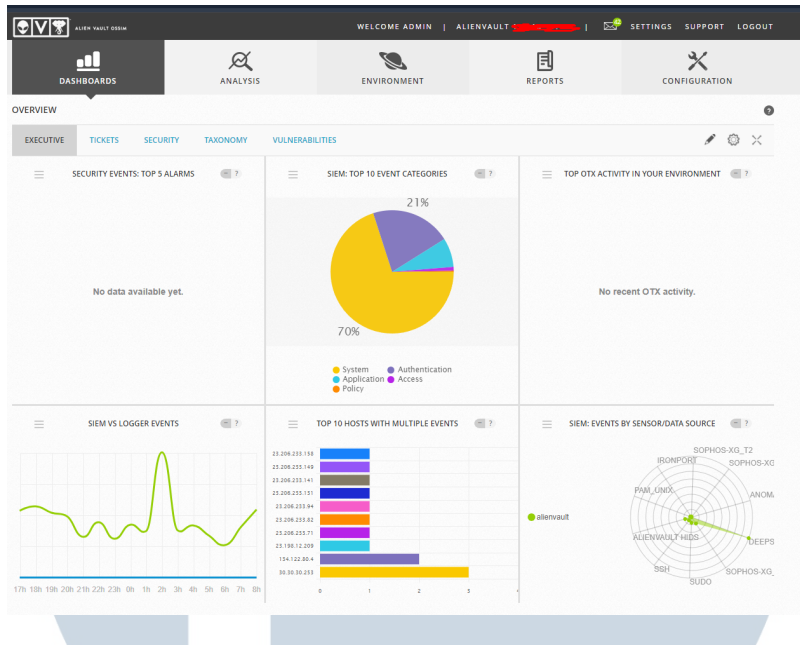

Gambar 3.8. OSSIM Dashboard

Alienvault OSSIM (Open Source Security Information and Event Management) adalah sebuah sistem keamanan yang berbasis open source yang digunakan untuk mengelola dan menganalisis log keamanan dari berbagai sumber, seperti sistem operasional, aplikasi, dan perangkat keras. OSSIM berfungsi sebagai sistem keamanan yang dapat mendeteksi, mengidentifikasi, dan mengatasi ancaman keamanan yang terjadi pada sistem operasional perusahaan[3]. AlienVault OSSIM digunakan untuk:

- 1. Monitoring Keamanan
- 2. Analisis Keamanan
- 3. Pengawasan Kualitas Sistem
- 4. Pengawasan Kompabilitas Sistem

| ٩        |                     |                                                                      |                                                                                           |                                                                                                    |                                                                                                    |                          |                            |                    |
|----------|---------------------|----------------------------------------------------------------------|-------------------------------------------------------------------------------------------|----------------------------------------------------------------------------------------------------|----------------------------------------------------------------------------------------------------|--------------------------|----------------------------|--------------------|
| NALYZE   |                     | Firewall rules                                                       |                                                                                           | NAT rules                                                                                                    | SSL/TLS                                                                                                    | SSL/TLS inspection rules |                            |                    |
| tivities | PV4 IPve            | Disable filter                                                       | Watch: How to                                                                             | use NAT                                                                                                    | Add NAT rule 🗸 🗸                                                                                                  | Disable                  |                            | Delete             |
| tion     | Many n<br>the MA    | nasqueraded linked NAT (SNAT) r<br>SQ rules with destination set onl | ules were created during migration. V<br>y to WAN and turn on the default MAS             | Ve didn't prune them automatically to<br>Q rule at the bottom of the NAT rule tal<br>Delete linked NAT rules (on | ensure there's no behavior change aft<br>ble. For details, go to the online help.<br>Iy MASQ; Destination: WAN] U | er migration             | n. You can d<br>Don't dele | elete<br>Ite rules |
|          | NAT type            | <ul> <li>Status</li> </ul>                                           | Rule ID                                                                                   | Hide linked NAT rule                                                                                             |                                                                                                    |                          |                            | Reset fill         |
|          |                     | Name                                                                 | Original                                                                                  | Translated                                                                                                    | Interface                                                                                                    | ID                       | Usage                      |                    |
|          | = 🗌 41              | fwl/424 migrated NAT R<br>Firewall rule ID: 424                      | Source: IP_172.16.71.254172.1<br>Service: FTP. HTTP, HTTPS, PIN<br>Destination: Any host  | Source: MASQ<br>Service: Original<br>Destination: Original                                                       | Inbound: Any interface<br>Outbound: Any interface<br>Last used: Unused                                            | #26                      | <b>4</b> 0                 | Θ                  |
|          | 42                  | fw#928-migrated NAT R<br>Firewall rule ID: 428                       | Source: IP_172.16.61.231.172.1<br>Service: FTP. HTTP, HTTPS, PIN<br>Destination: Any host | Source: MASQ<br>Service: Original<br>Destination: Original                                                       | Inbound: Any interface<br>Outbound: Any interface<br>Last used: Unused                                            | #27                      | ф 0                        | Θ                  |
|          | <b>4</b> 3          | fw#54-migrated NAT Ru<br>Firewall rule ID: 54                        | Source: Any host<br>Service: HTTP, HTTPS, IMAP, Pl<br>Destination: Any host               | Source: MASQ<br>Service: Original<br>Destination: Original                                                       | Inbound: Any interface<br>Outbound: Any interface<br>Last used: Unused                                            | #28                      | <b>↑</b> 0                 | e                  |
|          | ≡ <mark> </mark> 44 | fw#430 migrated NAT R<br>Firewall rule ID: 430                       | Source: WIFI-Network , LAN Net<br>Service: TCP-2222<br>Destination: ftp.admedika.co.id    | Source: MASQ<br>Service: Original<br>Destination: Original                                                       | Inbound: Any interface<br>Outbound: Any interface<br>Last used: 2024-01-12 14:00:01                               | #29                      | <b>1</b> 098               | Θ                  |
|          | ≡ <mark> </mark> 45 | fw#244_migrated_NAT_R                                                | Source: Any host<br>Service: HTTP<br>Destination: IP_202.158.23.78                        | Source: Driginal<br>Service: migrated_service_fw#<br>Destination: IP_10.0.04410.0                                | Inbound: PortA7, PortA6, BRM<br>Outbound: Any interface<br>Last used: 2024-01-1214/23/48                          | #240                     | <b>1</b> 26K               | Θ                  |
|          | <b>=</b> 46         | fw#249_migrated_NAT_R                                                | Source: Any host<br>Service: HTTPS<br>Destination: IP_202.158.23.78                       | Source: Original<br>Service: migrated_service_fw#<br>Destination: IP_10.0.04410.0                                | Inbound: PortA7, PortA2, PortA<br>Outbound: Any interface<br>Last used: 2024-01-1214/28/40                        | #238                     | 🛧 23К                      | Θ                  |
|          | I 47                | fw#258 migrated NAT R                                                | Source: Any host                                                                          | Source: Original                                                                                                 | Inbound: PortA7, BRMgmt, Por                                                                                      | #224                     | <b>1</b> 0                 | $\Theta$           |

Gambar 3.9. NAT Rules Sophos Firewall

Setelah cukup mempelajari AlienVault OSSIM, terdapat tugas untuk membuat list NAT rules yang terdapat pada firewall Sophos, tujuan dari membuat list NAT rules ini sama dengan tujuan pembuatan list rules and policy.

#### 3.3.4 Minggu 4

Pada minggu ini tugas yang dilakukan adalah melakukan pembaruan versi dan perbaikan pada Alienvault OSSIM karena PDL tidak pernah melakukan update maupun scanning sejak 2021, setelah memperbaiki dan memperbarui versi dari Alienvault OSSIM, kemudain melakukan scan kerentanan pada Alienvault OSSIM dan menemukan banyak kerentanan.

| DEPLOYMENT                                                                                                    |            |
|----------------------------------------------------------------------------------------------------|------------|
| COMPONENTS PLUGIN BUILDER LOCATIONS                                                                                                    |            |
| ALIENVAULT CENTER   SENSORS   SERVERS                                                                                                    | •          |
| A ALIENVAULT CENTER 👌 ALIENVAULT [170.10.11.161] 👌 SOFTWARE - PACKAGES PENDING UPDATES                                                                                                    | 5          |
| <b>E</b>                                                                                                    | Ľ          |
| v5.8.9 available! Patch                                                                                                    |            |
| As of Tuesday, November 16th, 2021, AT&T Gybersecurity is proud to announce that AlienVault USM v5.8.9 is generally available for all existing and new customers. If possible, we encourage users to first apply the upgrade to a test system to understand and learn the new functionality before upgrading production systems. |            |
| RELEASE HIGHLIGHTS                                                                                                    | 3 <b>-</b> |
| The main goal for the v5.8.9 release is the OSSEC upgrade. OSSEC will be updated to the latest available version (v3.6.0).                                                                                                    |            |
| Beulder Hur OSSEC upgrade, hur following areas include one or more float/improvements:<br>• Analysis – Trächts<br>• Analysis – Trächts<br>• Derivationen er – Vulnergalistics<br>Environment – Vulnergalistics<br>• Configuration – Administration – Main.<br>• Configuration – Administration – Usar.                           |            |
| Login page.                                                                                                    |            |

Gambar 3.10. Software Update Alienvault

Alienvault yang digunakan oleh PDL adalah versi v5.8.5 dan terdapat update

versi v5.8.9 yang rilis pada 16 November 2021, sementara versi terbaru pada saat magang adalah versi v5.8.17 yang dirilis pada 14 november 2023.

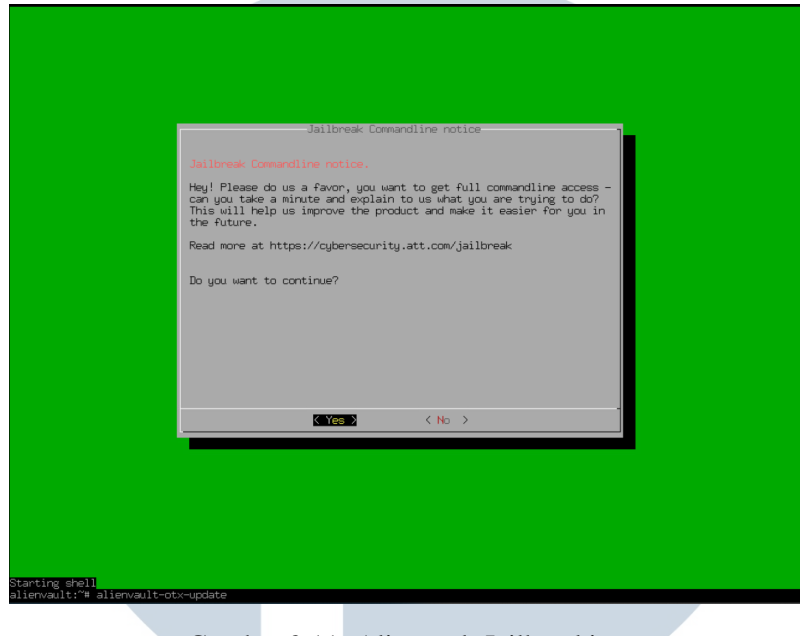

Gambar 3.11. Alienvault Jailbreaking

Update Alienvault dapat dilakukan melalui *command shell* yang dapat diakses dengan melakukan *jailbreaking* pada OS Alienvault OSSIM yang ada pada *virtual machine*.

| alienvault:/var/lib/rabbitmg/mnesia# cd /                                  |              |           |                      |          |               |      |
|----------------------------------------------------------------------------|--------------|-----------|----------------------|----------|---------------|------|
| alienvault:/# ls                                                           |              |           |                      |          |               |      |
| None bin dev home initrd.img.old lib64 md5sum.txt                          |              |           | erv <mark>tap</mark> |          | vmlinuz.old   |      |
| awkprof.out boot etc initrd.img lib lost+found media                       |              |           |                      | vmlinuz  |               |      |
| alienvault:/# dpkgconfigure -aforce-confiew                                |              |           |                      |          |               |      |
| E L Restanting RabbitMD Reserving Server (s.e. Pression Server)            |              |           |                      |          |               |      |
| Setting in alienvalltani (5.8.17-9625)                                     |              |           |                      |          |               |      |
| Installing new version of config file /etc/alienvault/api/default_tasks.um |              |           |                      |          |               |      |
| Installing new version of config file /etc/alienvault/api/messages.yml     |              |           |                      |          |               |      |
| Installing new version of config file /etc/alienvault/api/triggers.yml     |              |           |                      |          |               |      |
| Installing new version of config file /etc/init.d/alienvault-api           |              |           |                      |          |               |      |
| # Host 12/,0.0.1 found: line 2                                             |              |           |                      |          |               |      |
| Promeravapi/.ssn/knowi_nosts updated.                                      |              |           |                      |          |               |      |
| # Host localhast found: line 2                                             |              |           |                      |          |               |      |
| /home/avapi/.ssh/known_hosts updated.                                      |              |           |                      |          |               |      |
| Original contents retained as /home/avapi/.ssh/known_hosts.old             |              |           |                      |          |               |      |
| # 127.0.0.1:22 SSH-2.0-OpenSSH_7.4p1 Debian-10+deb9u8                      |              |           |                      |          |               |      |
| # localhost:22 SSH=2.0-OpenSSH_7.4p1 Debian=10+deb9u8                      |              |           |                      |          |               |      |
| # 127.0.0.1122 SSH=2.0-UpenSSH_7.401 Debian=10+de0508                      |              |           |                      |          |               |      |
| # localhost:22 SSH-2.0-OpenSSH 7.4p1 Debian-10+deb9u8                      |              |           |                      |          |               |      |
| # localhost:22 SSH-2.0-OpenSSH-7.4p1 Debian-10+deb9u8                      |              |           |                      |          |               |      |
| Enabling site alienvault-api.                                              |              |           |                      |          |               |      |
| To activate the new configuration, you need to run:                        |              |           |                      |          |               |      |
| service apache2 reload                                                     |              |           |                      |          |               |      |
| Inserv: Service rabbitmd-server has to be enabled to start service allenva | auit-api     |           |                      |          |               |      |
| [] Clean un rabbit queues: ] Starting ColoruBeat: colorubeattmofe d        | no Zeuro tur | e tmofe i | (ru nosui            | d noevec | relatime cize | -329 |
| 4180k.mode=755)                                                            | an sharr egg |           |                      |          |               |      |
| OK                                                                         |              |           |                      |          |               |      |
| [] Starting CeleryD: celerydtmpfs on /run type tmpfs (rw,nosuid,noexec     | relatime,s,  | ize=3294: | 180k,mode            | =755)    |               |      |
| OK                                                                         |              |           |                      |          |               |      |
| . ok<br>Processing thiggers for plicework_proces2 (5.8.47-0672)            |              |           |                      |          |               |      |
| Foldership (higgers to aller automatic apactez (0.0.1-5070)                |              |           |                      |          |               |      |
| Setting up alienvault-dummu-framework (5.8,17-9678)                        |              |           |                      |          |               |      |
| deb http://data.alienvault.com/alienvault58/plugins-feed/ binary/          |              |           |                      |          |               |      |
| alienvault:/#                                                              |              |           |                      |          |               | _    |
|                                                                            |              |           |                      |          |               |      |
|                                                                            |              |           | -                    | _        | _             | -    |
| Combor 2 12 shall comm                                                     | and A        | lion      | vault                | . E      |               |      |
| Gambal 5.12. Shen Comm                                                     | ина А        | uen       | vauu                 |          |               |      |
|                                                                            |              |           |                      |          |               |      |
|                                                                            |              |           |                      |          |               |      |

Jalankan command alienvault-update -c -v -d untuk melakukan update Alienvault OSSIM, command ini akan menjalankan update ke versi yang tersedia.

#### 3.3.5 Minggu 5-13

Pada minggu 5 hingga 13 tugas yang dilakukan adalah sebagai berikut:

- Melakukan Daily Checking
- Tim ITSO menyediakan jaringan internet untuk acara penting dari perusahaan, serta menyiapkan VMONE untuk memperbanyak sistem yang dapat dilakukan pemeriksaan berkala.
- Membuat list perangkat-perangkat yang memiliki kerentanan di perusahaan, kemudian melakukan restore database yang diminta.
- Membuat panduan petunjuk kerja agar karyawan baru dapat dengan mudah mengerjakan pekerjaanya.
- Membuat daftar VM yang ada di Panin Dai-ichi Life yang kemudian akan diinstall Trelix Agent yang akan mempermudah untuk Panin Dai-ichi Life dalam melakukan perbaikan kerentanan, seperti install antivirus secara masal.

#### 3.3.6 Minggu 14

Panin dai-ichi Life merencanakan akan melakukan migrasi firewall sohpos ke firewall lain. Kemudian tim ITSO melakukan uji coba bertahap dengan fortigate dari fortinet dengan menghubungkan switch farm ke fortigate, setting fortanalyzer, license fortanalyzer, membuat ulang topologi jaringan Panin dai-ichi Life, serta testing vulnerability report.

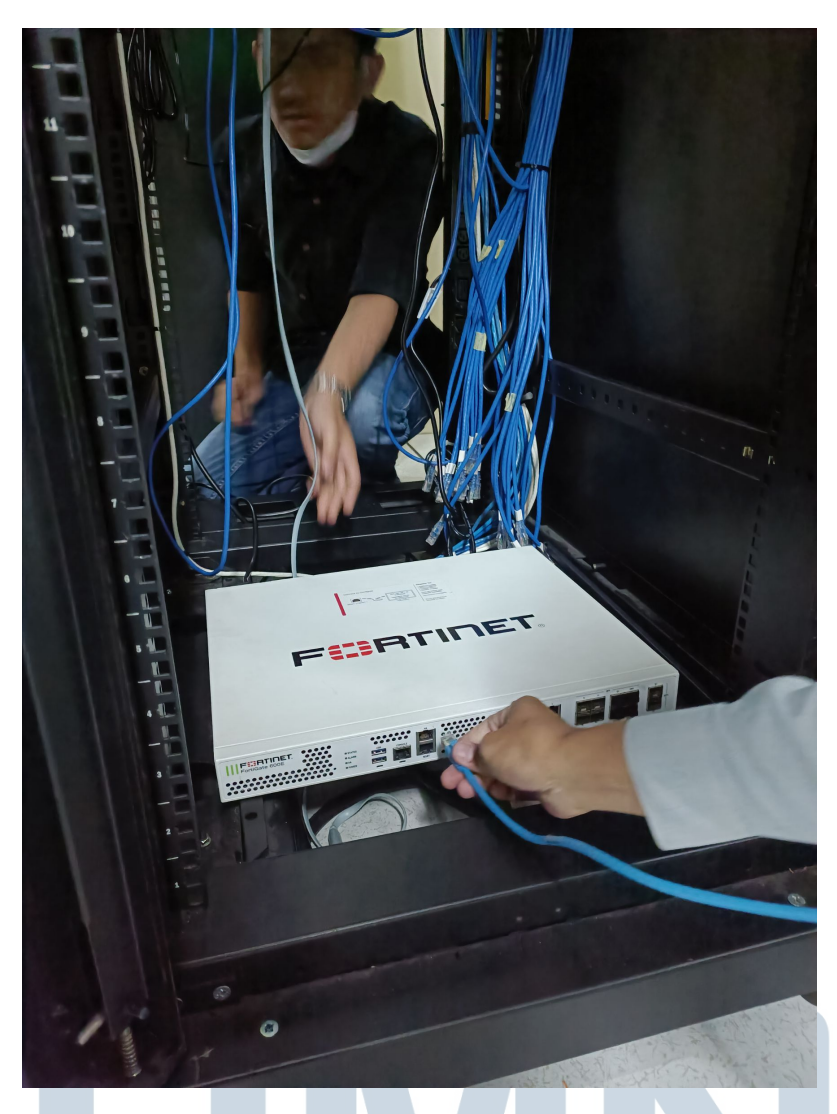

Gambar 3.13. Pemasangan Perangkat FortiGate

Perangkat fortigate dari fortinet yang dihubungkan dengan *switch farm* untuk dilakukan uji coba, perangkat ini dipasangkan pada rak server di ruangan *datacenter* Panin Dai-ichi Life.

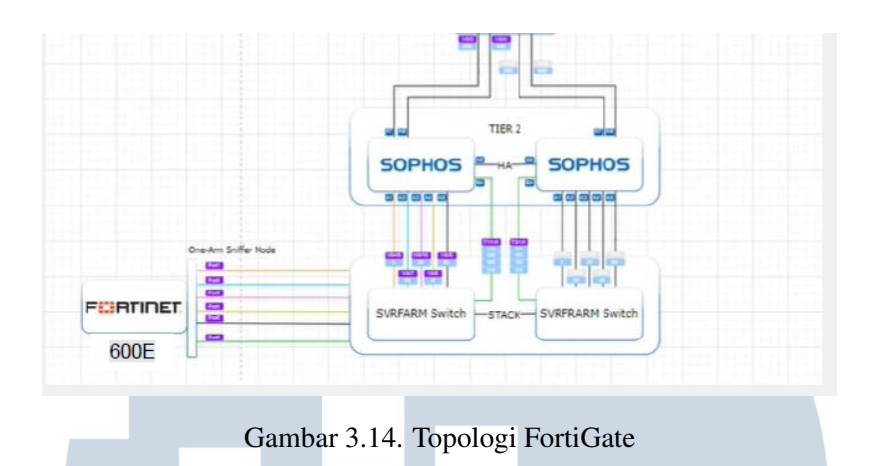

FortiGate dipasangkan sebagai *mirroring port/sniff port*, sehingga tidak langsung menggantikan firewall sophos. Karena pemasangan ini hanyalah uji coba perangkat firewall baru dan Panin Dai-ichi Life belum memutuskan akan menggantikan sophos dengan firewall lain.

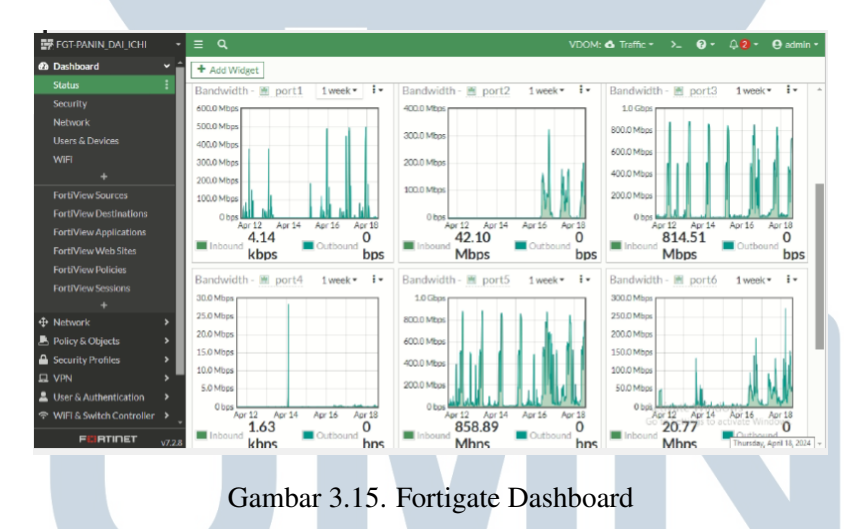

Tampilan Fortigate *Dashboard* yang menerima data lalu lintas pada switch farm Panin Dai-ichi Life.

19 Optimalisasi Keamanan Aplikasi..., Moch. Bima, Universitas Multimedia Nusantara

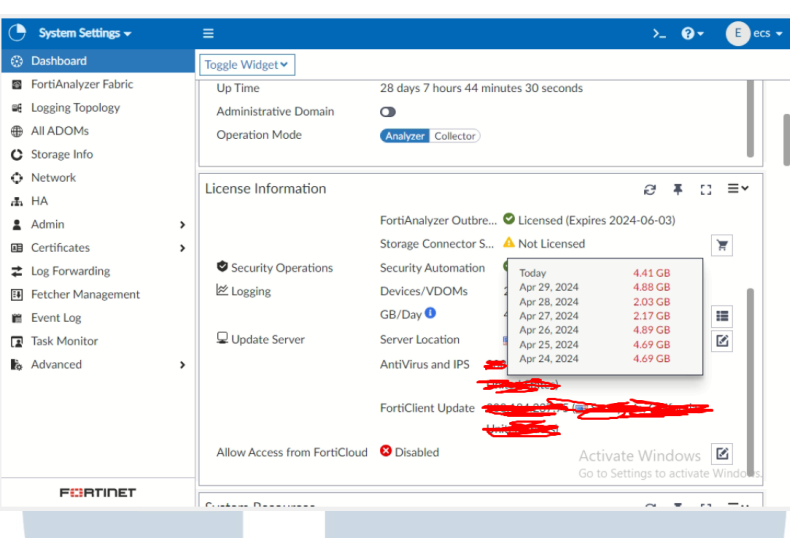

Gambar 3.16. FortiAnalyzer Dashboard

#### Tampilan FortiAnalyzer Dashboard

| High Severity Intrusions                                           |                                               |                        |        | Description                                                                                                    |
|--------------------------------------------------------------------|-----------------------------------------------|------------------------|--------|----------------------------------------------------------------------------------------------------|
| # Attack Name                                                      | CVE-ID                                        | Intrusion Type         | Counts | This indicates an attack attempt to exploit a buffer-overflow substability in the MySQL vaSSL module.                                                                     |
| 1 MySQLyaSSLBuffer.Overflo<br>w                                    | CVE-2008-0226                                 | Buffer Errors          | _      | The vulnerability is caused due to impose handling of specially crafted packets which could lead to execution of<br>arbitrary code or denial of service to target system. |
| 2 🐞 Back.Orifice.Traffic                                           | CVE-1999-0660                                 | Malware                | 1      |                                                                                                    |
| 3 PEAR.XMLRPC.XML.File.Code<br>Injection                           | CVE-2005-1921                                 | Code Injection         |        | Affected Products                                                                                                    |
| 4 Apache.Struts.ClassLoader.P<br>arameter.Interceptor              |                                               |                        |        | MySQL yaSSL version 17.5 and earlier.                                                                                                    |
| 5 🐞 HTTP.XXE                                                       |                                               |                        |        | 12                                                                                                    |
| 6 Adobe.ColdFusion.Administr<br>ator.Page.Directory.Traversal      | CVE-2010-2861                                 | Path Traversal         |        | 12 Description                                                                                                    |
| 7 🐞 MS.Office.Word.Double.Free                                     | CVE-2015-1650                                 | Buffer Errors          | ~      | 7<br>This indicates the potential presence of a trojan horse known as BackOrlifice.                                                                                       |
| .Memory.Corruption                                                 |                                               |                        |        | BackOrffice is a trojen which allows an intruder to take control of a target system.                                                                                      |
|                                                                    |                                               |                        | -87    |                                                                                                    |
| Medium Severity Intrusion                                          | 5                                             |                        |        | Affected Products                                                                                                    |
| # Attack Name                                                      | CVE-ID                                        | Intrusion Type         | (      | Counts                                                                                                    |
| 1 MS.Windows.SMB1.Request.Do                                       | CVE-2011-1267                                 | DoS                    |        | Any unprotected system is vulnerable to the attack                                                                                                    |
| S                                                                  |                                               |                        |        |                                                                                                    |
| 2 Snort.TCP.SACK.Option.DoS                                        |                                               | Anomaly                |        | Description                                                                                                    |
| 3 SpringSource.Framework.XML.E<br>xt.Entity.Information.Disclosure | CVE-2013-4152,CVE-2013-6429,<br>CVE-2014-0054 | Information Disclosure |        | This signature indicates detection of a TCP protocol anomaly of which a TCP packet containing a SACK option has a                                                         |
| 4 MS.SMB.Server.Servername.Do<br>S                                 | CVE-2010-0022                                 | DoS                    |        | unusual short length.                                                                                                    |
| 5 Obfuscated.javaScript.Access                                     |                                               | Anomaly                |        | Affected Products                                                                                                    |
| 6 Adobe.ColdFusion.filename.Dire<br>ctory.Traversal                | CVE-2013-3336                                 | Path Traversal         |        | Any host running TCP services                                                                                                    |
|                                                                    |                                               |                        |        |                                                                                                    |

Gambar 3.17. Fortigate Vulnerability Report

#### 3.3.7 Minggu 15

Panin dai-ichi Life ingin meningkatkan keamanan siber dengan memberikan pelatihan security kepada karyawan Panin dai-ichi Life, kemudian ikut dalam projek migrasi WAF Sophos ke WAF cloud-based Akamai.

Δ

S

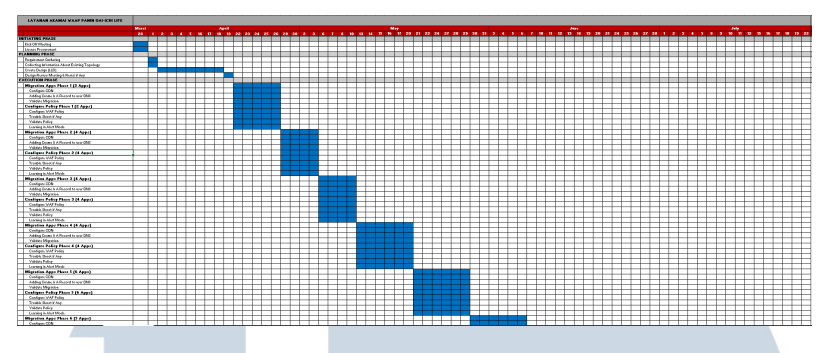

Gambar 3.18. Timeline Migrasi Akamai

Projek migrasi Web Application Firewall dari Sophos ke Akamai direncanakan akan dimulai pada awal bulan April hingga pertengahan bulan Juli.

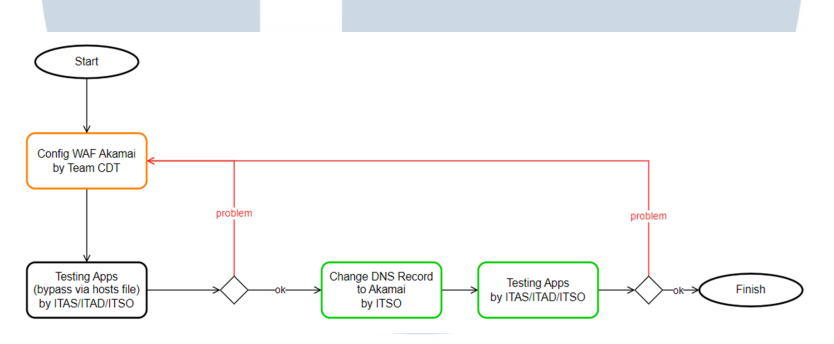

Gambar 3.19. alur migrasi akamai

Alur migrasi dimulai dengan melakukan konfigurasi WAF akamai terlebih dahulu yang akan dilakukan oleh tim CDT (Akamai), berbeda dengan WAF Sophos yang *build-in* dengan perangkat firewall Sophos sehingga tim PDL dapat melakukan konfigurasi WAF, sementara WAF Akamai berbasis *cloud* sehingga konfigurasi Akamai diserahkan pada tim CDT.

Setelah tim CDT selesai dengan konfigurasi Akamai, selanjutnya tim PDL melakukan testing aplikasi dengan melakukan *bypass via host files*, jika saat testing aplikasi web berhasil dimuat maka akan dilanjutkan dengan merubah DNS Record dan kembali testing aplikasi web.

#### 3.3.8 Minggu 16 - 20

Pada Minggu ini dilakukan migrasi tahap pertama hingga tahap ke lima dengan memindahkan 20 aplikasi dari WAF Sophos ke WAF Akamai.

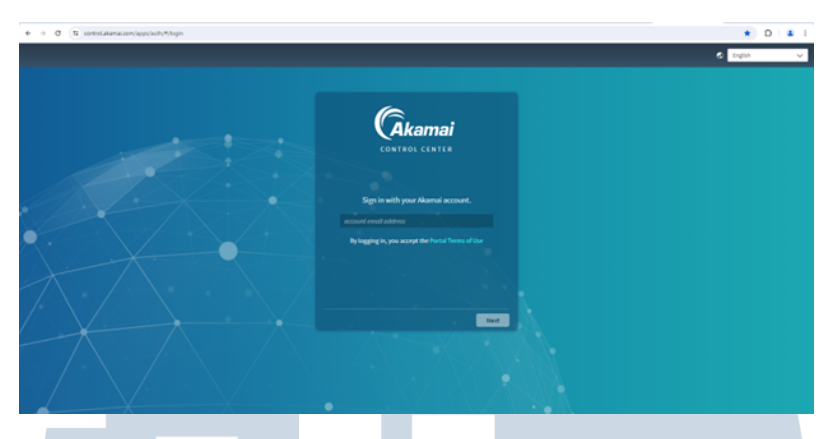

Gambar 3.20. Halaman Login Akamai Control Center

Akamai Control Center adalah sebuah sistem manajemen yang dikembangkan oleh Akamai Technologies, sebuah perusahaan teknologi yang berfokus pada pengembangan sistem keamanan dan jaringan. Sistem ini dirancang untuk membantu pengguna dalam mengelola dan mengawasi jaringan dan aplikasi yang menggunakan teknologi Akamai[4].

| PROPERTY MANAGER Group:                                                                                                    |                                |         |            |               | O                                                      |
|----------------------------------------------------------------------------------------------------|--------------------------------|---------|------------|---------------|--------------------------------------------------------|
| Group: Pa                                                                                                    |                                |         |            |               |                                                        |
| Description of the second second |                                |         |            |               |                                                        |
| Property Groups   This page lets you view properties in a group.                                                                                                    |                                |         |            |               | Organize Groups and Users                              |
| Filter group Expand All   Collope All                                                                                                    | Properties of Includes         |         |            |               |                                                        |
|                                                                                                    |                                |         |            |               |                                                        |
|                                                                                                    | Filter by Property or Hostnome | All v   |            |               | +New Property                                          |
|                                                                                                    | Items: 21                      |         |            |               | Page size: 10 $\ \sim \ \ \leq 1 \cdot$ 10 of 21 $\ >$ |
|                                                                                                    | PROPERTY NAME †                | STAGING | PRODUCTION | HOSTNAMES     | ACTION                                                 |
|                                                                                                    | Becould                        | 11      | 11         | ico.id        |                                                        |
|                                                                                                    | chille.co.id                   | 2       | 2          | life.co.id    |                                                        |
|                                                                                                    | NITE co.id                     | 1       | 1          | He.co.id      |                                                        |
|                                                                                                    | -ichillife.co.id               | 1       | 1          | Nifeco.id     |                                                        |
|                                                                                                    | al-Ichillie.co.Id              | 1       |            | Ichilde.co.ld |                                                        |
|                                                                                                    | ilite.co.id                    | 1       | 1          | fe.co.id      |                                                        |
|                                                                                                    | ichilife.co.id                 | 1       | 1          | ville.co.id   |                                                        |
|                                                                                                    | Re.co.ld                       | 1       | 2          | .co.id        |                                                        |
|                                                                                                    | ichill/e.co.id                 | 1       | 1          | sillfe.co.id  |                                                        |
|                                                                                                    | Recold                         | 2       | 2          | scould        |                                                        |
|                                                                                                    |                                |         |            |               |                                                        |
| Gambar 3                                                                                                    | 3.21. Akam                     | ai Prop | erty I     | Manager       |                                                        |

Akamai Property Manager adalah sebuah sistem manajemen properti yang membantu pengguna dalam mengelola dan mengawasi properti digital mereka, termasuk aplikasi, situs web, dan jaringan. Sistem ini membantu dalam meningkatkan keamanan, mengoptimalkan kinerja, dan memudahkan pengguna dalam mengelola aplikasi.

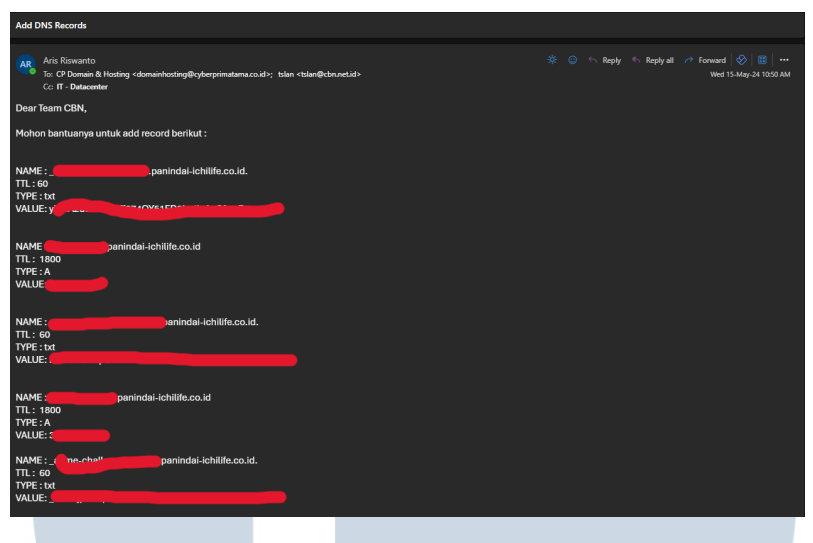

Gambar 3.22. DNS Request

Dalam melakukan migrasi WAF dari Sophos ke Akamai, terdapat proses penting yang harus dilakukan, yaitu menambahkan TXT Record kepada ISP (Internet Service Provider) untuk verifikasi certificate. Proses ini bertujuan untuk memastikan bahwa certificate yang digunakan oleh Akamai adalah valid dan terverifikasi oleh ISP. Dengan demikian, ISP dapat memastikan bahwa certificate yang digunakan oleh Akamai adalah benar dan tidak tercemar oleh serangan keamanan.

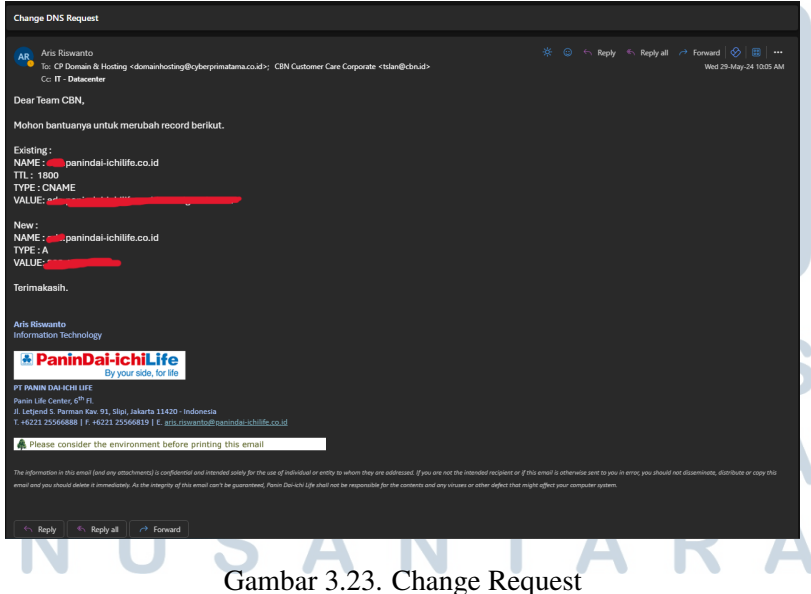

Setelah proses menambahkan TXT Record kepada ISP untuk verifikasi certificate berhasil, langkah selanjutnya adalah merubah existing record menjadi CNAME record. Proses ini dilakukan untuk memastikan bahwa domain yang digunakan oleh Akamai dapat diarahkan ke server yang tepat. Dalam proses ini, existing record yang sebelumnya menggunakan nama domain akan digantikan dengan CNAME record yang mengarahkan domain ke server Akamai. Dengan demikian, domain yang digunakan oleh Akamai dapat diarahkan ke server yang tepat, sehingga dapat memastikan keamanan dan kinerja aplikasi yang lebih baik.

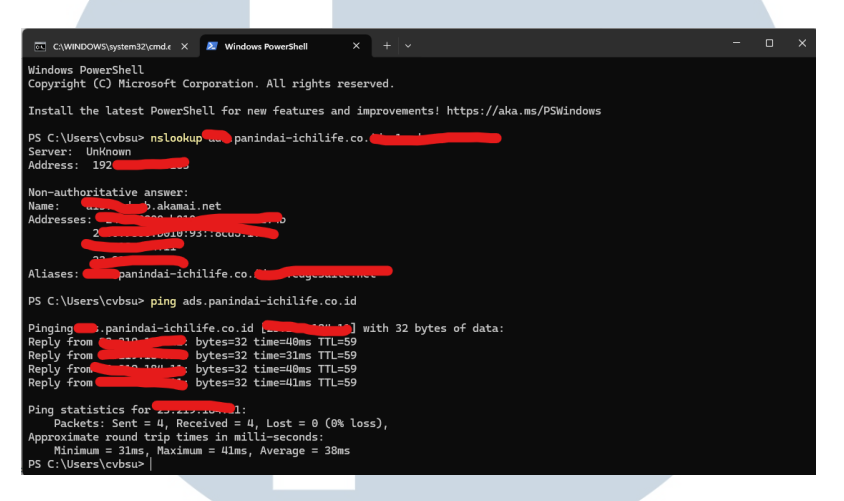

Gambar 3.24. Testing Bypass via host

Tes aplikasi web dengan menggunakan *file host*, dengan melakukan lookup nama domain (nslookup) ke nama host tujuan dan didapatkan respons dari server akamai.net yang menandakan aplikasi web telah berhasil dipindahkan ke Akamai.

|                                                                                                    |                                                             |                                                   |                                                                                                    |                          | [ Logout                                    | Change Password ]                                                                                                    | a ç conaciós æ | Disclaimer                                      |                   |
|----------------------------------------------------------------------------------------------------|-------------------------------------------------------------|---------------------------------------------------|----------------------------------------------------------------------------------------------------|--------------------------|---------------------------------------------|----------------------------------------------------------------------------------------------------|----------------|-------------------------------------------------|-------------------|
|                                                                                                    | HOME                                                        | TRANSACTION                                       | REPORT                                                                                                    | INQUIRY                  | UPDATES                                     | ATA FORUN                                                                                                    |                |                                                 |                   |
|                                                                                                    | Training Schedule                                           | Training Activities                               | Training History                                                                                           | Data Training            |                                             |                                                                                                    |                |                                                 |                   |
|                                                                                                    | Training Name : *                                           | : Please :                                        | elect training name                                                                                        | ~                        |                                             |                                                                                                    |                |                                                 |                   |
|                                                                                                    | Venue :*                                                    | : Please                                          | select training name                                                                                       | A                        | V                                           |                                                                                                    |                |                                                 |                   |
|                                                                                                    | Start :                                                     | Power                                             | Speed                                                                                                    |                          |                                             |                                                                                                    |                |                                                 |                   |
|                                                                                                    | Eng .<br>Kuota : *                                          | Power                                             | Care                                                                                                    |                          |                                             |                                                                                                    |                |                                                 |                   |
|                                                                                                    | Add                                                         | Basic P                                           | inancial Planning<br>inquistik Program (NLP)                                                               |                          |                                             |                                                                                                    |                |                                                 |                   |
| 2000 ms                                                                                                    | 4000 ms                                                     | CPD 10<br>CPD 17<br>CPD 18<br>Berfikir<br>Merekri | Kids Edu Plan     Customer Connect 2.1     Premier Heritage Plan     seperti Leader yang Sul     Premenang | ses                      | 14000 ms                                    | 16000 ms                                                                                                    | 19000 ms       | 20000 ms                                        | 22000 ms          |
|                                                                                                    |                                                             | Proses                                            | Administrasi Bishis Baru<br>Mananer yang Efektif                                                           |                          |                                             |                                                                                                    |                |                                                 |                   |
|                                                                                                    |                                                             | Proses<br>Menjad<br>CPD 19                        | Manager yang Efektif<br>- Investment Essentials                                                            |                          | Initiat                                     | or and a second second s | Size           | Time                                            |                   |
| uery.dataTables-1.10.min,                                                                                              | js?_=1717038136179                                          | Proses<br>Menjad<br>CPD 19                        | Manager yang Efektif<br>- Investment Essentials<br>200                                                     | xhr                      | loitist<br>jauto                            | or<br>-1.11.1.min.jz4                                                                                                    | Size           | Time<br>27.0 kB                                 | 6                 |
| Jery, data Tables-1.10.min,<br>Hry-1.10.2.js?_=1717038                                                                 | js?_=1717038136179<br>136180                                | Proses<br>Menjad<br>CPD 11                        | Administrasi Bishis Bario<br>Manager yang Efektif<br>- Investment Essentials<br>200<br>200                 | xhr<br>xhr               | Initiat<br>japuto<br>japuto                 | ər<br><u>=1.11.1.min.jg4</u><br>=1.11.1.min.jg4                                                                                                    | Size           | 27.0 k8<br>82.2 k8                              | 6                 |
| :<br>Jery.dataTables-1.10.min,<br>Jery-1.10.2.js?_=1717038<br>Jery-ui.custom.min.js?_=1                                | js?_=1717038136179<br>136180<br>1717038136181               | Proses<br>Menjad<br>CPD 15                        | Administrasi Bishis Baru<br>Manager yang Efektif<br>- Investment Essentials<br>200<br>200<br>200           | xhr<br>xhr<br>xhr        | initiat<br>jauto<br>jauto<br>jauto          | or<br><1.11.1.min.jg4<br><1.11.1.min.jg4<br><1.11.1.min.jg4                                                                                                    | Size           | Time<br>27.0 k8<br>82.2 k8<br>61.0 k8           | 6<br>10<br>8      |
| :<br>uery.dataTables-1.10.min,<br>uery-1.10.2.js?_=1717038<br>uery-ui.custom.min.js?_=171<br>uery.ui.core.min.js?_=171 | js?_=1717038136179<br>136180<br>1717038136181<br>7038136182 | Proses<br>Menjad<br>CPD 19                        | Administratis latisfie Saru<br>Manager yang Elektif<br>- Investment Essentials<br>200<br>200<br>200<br>200 | xhr<br>xhr<br>xhr<br>xhr | Initiat<br>jauto<br>jauto<br>jauto<br>jauto | r<br>- <u>1.11.1.min.ja4</u><br>- <u>1.11.1.min.ja4</u><br>- <u>1.11.1.min.ja4</u>                                                                                                    | Size           | Time<br>27.0 k8<br>82.2 k8<br>61.0 k8<br>2.2 k8 | 6<br>10<br>8<br>5 |

Selanjutnya, alamat IP dan nama host yang didapatkan dari lookup nama domain disimpan pada file host, kemudian aplikasi web diakses dengan mengunjungi URL nama host melalui browser, jika aplikasi web berhasil dimuat, maka migrasi telah berhasil.

#### 3.3.9 Hasil Migrasi

| Reports                                                                                                    | Feedback        | How-ta guides Lag viewer Help Adr | In EmapPerintD-63Ter_1 *  | Cale       |                                | Q Starch          |            | AL Y    |                |         |        |
|----------------------------------------------------------------------------------------------------|-----------------|-----------------------------------|---------------------------|------------|--------------------------------|-------------------|------------|---------|----------------|---------|--------|
|                                                                                                    |                 |                                   |                           | Quinan     | Har I                          |                   |            |         |                |         |        |
| Exchements Applications & web Relation & Ethnich                                                                                                    | -               | Brial Compliance                  | Custon Victoria           | Security ( | Center F                       |                   | olao.      |         | Web Security 🖉 |         |        |
| Searc Beauty distances + View at +                                                                                                    | FROM 2009-45-04 | 10 XX. 8004-60-04                 | (?)                       | Web Sec    | urity Analytics                | Samples ,         | Wi vlevs 🕶 |         |                |         |        |
| Proceedings of the C & 1 Like 1 25 1 (50 1 300 1 200                                                                                                    |                 | Countrad. HTML                    | PDF CDV Bookmark Schedule | Requ       | ests: 125,923                  | by Attack Gro     | up         |         |                |         |        |
|                                                                                                    |                 | 11 C. Page 1 of 35 (§ 30)         | Co lo page                | 6          |                                |                   |            |         |                |         |        |
|                                                                                                    |                 |                                   | R                         |            |                                |                   |            | 0       | 0              |         |        |
| Intrusion attacks                                                                                                    |                 |                                   | Des                       |            |                                |                   |            |         |                |         |        |
| ataox                                                                                                    | 17 Hb           |                                   |                           |            |                                | Total             | Detection  | 175 077 |                |         |        |
| TO EVED AN EAST AND AN ADDRESS OF BUILDING ADDRESS.                                                                                                    | 1233            |                                   | *                         |            |                                | iotai             | Detection. | 123.322 |                |         |        |
| SCL under serent - possible sor mection attempt - OET parameter                                                                                                    | 208             |                                   | ~                         | 2          |                                |                   |            |         |                |         |        |
| SOL use of please function with select - likely SOL intection                                                                                                    | 210             |                                   |                           |            |                                |                   |            |         |                |         |        |
| SOL use of sleep function with and - likely SOL Intection                                                                                                    | 200             |                                   | 124                       |            |                                | Hyperbarry 1      |            |         |                |         |        |
| SERVER: STREE Assoche Looiki contine remote code execution attamet.                                                                                                    | 270             |                                   |                           |            |                                |                   |            |         |                |         |        |
| Removed the urgent flat and contar in TDP header                                                                                                    | 338             |                                   |                           |            |                                | 1037.10           | M89.12     | 1659.20 | 1089.22        | 1039 24 | May 25 |
| FLE-STHER JACKSON BROENE DESERVATION FROM CODE HERVISON ADDRESS                                                                                                    | 78              |                                   |                           |            |                                |                   |            |         |                |         |        |
| 20Luce of concert function with select - they USL election                                                                                                    | 24 1            |                                   | 11                        | Requ       | ests: 125.922                  |                   |            |         |                |         |        |
| SCAN Zorab Scanning Attempt Detected                                                                                                    | 64              |                                   |                           |            |                                |                   |            |         |                |         |        |
| SERVER: WEBARR Adapting Look looping tempts code execution attempt                                                                                                    | e1              |                                   |                           |            | Attack Ge                      | 040               |            |         | #Requests 4    |         |        |
| ERGRARE-Chill User-Arent Inners-malicitus user-arent shino - Hirai                                                                                                    | 50              |                                   |                           |            |                                |                   |            |         | autorio a      |         |        |
| A DESCRIPTION OF A DESCRIPTION OF A DESC | 10              |                                   |                           |            | Local Ella                     | inclusion.        |            |         | 45.479         |         |        |
| In the Hump of the Control Control Con |                 |                                   |                           |            | )                              | The second second |            |         |                |         |        |
| SERVED WEAKED Anaring Antiquity] Disarting Transmal                                                                                                    |                 | Total Detection: 3144             |                           |            | Total Out                      | bound             |            |         | 37.650         |         |        |
| VPD-VP-WPBACQ Addres Connect Instrumentary moves the secondary                                                                                                    | 93              |                                   |                           |            | ,                              |                   |            |         | autana.        |         |        |
| TO TATE AN EAST CASE AND Dealters Instead alternal                                                                                                    | 20              |                                   |                           |            | Concertine                     | Perinting         |            |         | 10.812         |         |        |
| 16 PVIP-WERAPP ATABLES CONTINUES COPE, expression insection attempt                                                                                                    | 37              |                                   |                           | 1 4        | 1 0.092.2016                   | an an B           |            |         | 17,720         |         |        |
| SERVER-DTWER Microsoft Exchange Server CVE-2003-94972 Remote Code Executiv                                                                                                    | 0. 22           |                                   |                           |            | 1                              | d to to add a s   |            |         | 12.001         |         |        |
| SOL unlending in comment characters - cossible sol intection attempt                                                                                                    | 22              |                                   |                           |            | j continano                    | a infection       |            |         | 10,901         |         |        |
| SERVER: WEBARR Adaption Configures Server 5 Endopint CvE 2021 25085 Inform                                                                                                    | a. 33           |                                   |                           |            |                                |                   |            |         |                |         |        |
| SERVED WERAT Morecol Exchange autodiscown server side wowed, formers after                                                                                                    | 1. 12           |                                   |                           | - F - F    | j web Attac                    | X 1001            |            |         | 12,944         |         |        |
| INFORMATION PROPERTY AND A 23 YO F REPORT FROM CONTRACTOR                                                                                                    | 20 20           |                                   |                           |            |                                |                   |            |         |                |         |        |
|                                                                                                    |                 |                                   |                           |            | <ol> <li>SOL Islant</li> </ol> |                   |            |         | 11.926         |         |        |
| \$5.9459 MINORE ROUCH STUDY INTO A CODE EXECUTION AT ANY A                                                                                                    | 90              |                                   |                           |            | 1 nder uber                    |                   |            |         |                |         |        |
| SERVER MACHE BOACH Prote Write out and the security strang.<br>SERVER ORALL Prote Webland, Same write command execution strangs.                                                                                                    | 20 I            |                                   |                           |            | 1 order others                 |                   |            |         |                |         |        |

Gambar 3.26. Perbandingan Deteksi Serangan Siber Pada Sophos dan Akamai

Pada periode 14 Mei 2024 hingga 14 Juni 2024, Sophos mendeteksi 3144 serangan, sementara Akamai pada periode yang sama mendeteksi 125.922 serangan. Migrasi WAF dari Sophos ke Akamai menunjukkan peningkatan deteksi serangan sebesar 3901,4%, yang dapat dihitung menggunakan rumus berikut:

$$Peningkatan deteksi = \frac{Jumlah deteksi Akamai - Jumlah deteksi Sophos}{Jumlah deteksi Sophos} \times 100$$
(3.1)

Dengan demikian, peningkatan deteksi serangan sebesar 3901,4% dapat dihitung sebagai berikut:

Peningkatan deteksi = 
$$\frac{125.922 - 3144}{3144} \times 100$$
 (3.2)

#### 3.4 Kendala dan Solusi yang Ditemukan

#### 3.4.1 Kendala yang dihadapi

- 1. Kesulitan dalam berkomunikasi dengan tim ditempat magang, sehingga tidak dapat bekerja sama dengan efektif.
- 2. Ketidaktahuan akan tugas dalam divisi karena tidak adanya *training* sehingga pelaksanaan magang.

#### 3.4.2 Solusi yang ditemukan

- 1. Cobalah lebih sering berkomunikasi, tidak harus berkomunikasi secara verbal, gunakan text.
- 2. Minta dan tawarkan bantuan pekerjaan untuk memaksimalkan pengalaman magang .

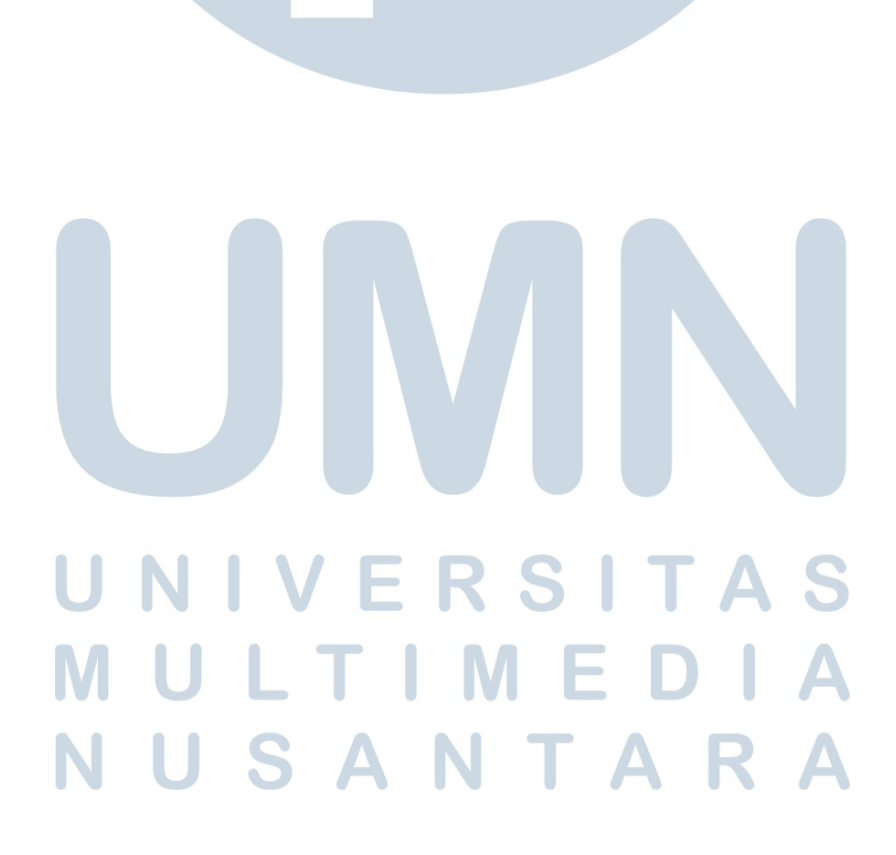